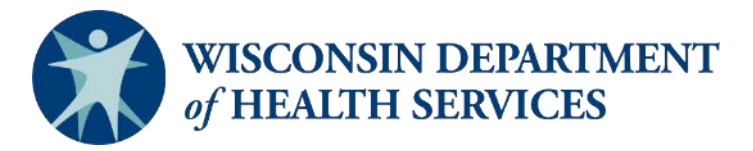

### CLTS Program ForwardHealth Portal Provider Webinar

Department of Health Services (DHS)

Gainwell Technologies, LLC (GWT)

July 16 and July 17, 2025

Protecting and promoting the health and safety of the people of Wisconsin

## Agenda

- Welcome
- Converted prior authorizations (PAs)
- Date span billing
- PA not found
- Modifiers and place of service (POS) codes
- Diagnosis pointer code

- Other Insurance Attachments
- Not otherwise specified durable medical equipment (DME) code attachments
- Claim status
- Remittance advice

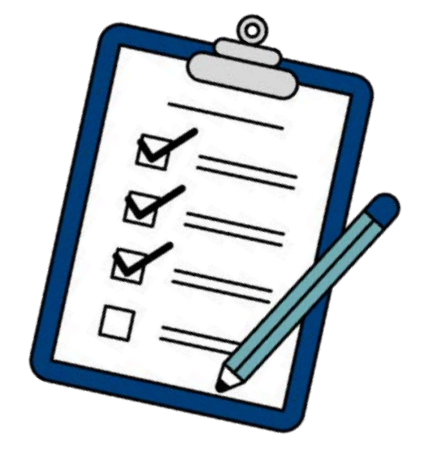

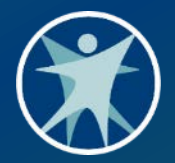

### **Converted PAs**

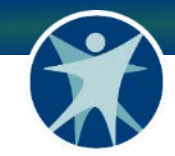

### **Dollars with Zero Units**

- This type of PA will pay up to the dollar amount billed, until all dollars on the PA have been paid. Children's Long-Term Support (CLTS) providers may bill as many units as necessary.
- Note: Claims must always indicate at least one unit, despite the PA showing zero units.

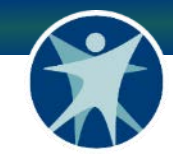

### **Units with Zero Dollars**

- This type of PA will pay the number of units and dollars billed up to the maximum rate shown on the CLTS Statewide Uniform Rate Schedule. The claim will pay until all units on the PA have been used.
- Note: Claims must always indicate a dollar amount billed, despite the PA showing zero dollars.

2025 CLTS Waiver Program Rate Schedule

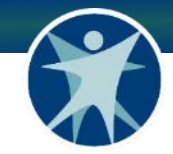

### **Units and Dollars**

- This type of PA will pay each unit billed with a maximum dollar amount per unit according to the PA. The claim will pay until all units have been used.
- Note: Claims must always indicate a number of units and a dollar amount billed.

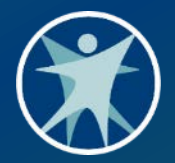

### Date Span Billing

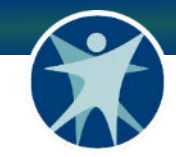

### **Multiple Dates of Service**

- Providers may submit multiple dates of service on one claim if allowable based on the prior authorization.
- Multiple dates of service claims include the following:
  - More than one detail line on the claim for non-consecutive dates
  - Appropriate date span billing for consecutive dates
  - o Monthly unit or per session unit billing
  - Overnight services

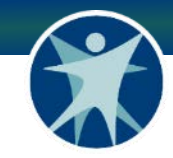

### **Non-Consecutive Dates**

Services were performed on two or more non-consecutive dates.

For example, for services performed April 5, April 12, and April 14, the provider will claim **one date of service per detail line**.

| Detail         |                      |                    |                |             |             |             |             |               |              |                   |
|----------------|----------------------|--------------------|----------------|-------------|-------------|-------------|-------------|---------------|--------------|-------------------|
| Line Number    | From Date of Service | To Date of Service | Procedure Code | <u>Mod1</u> | <u>Mod2</u> | <u>Mod3</u> | <u>Mod4</u> | <u>Status</u> | <u>Units</u> | <u>Charge</u>     |
| 1              | 04/05/2025           | 04/05/2025         | 97164          | GP          |             |             |             | PAY           | 1.00         | \$100.00          |
| 2              | 04/12/2025           | 04/12/2025         | 97164          | GP          |             |             |             | PAY           | 1.00         | \$100.00          |
| 3              | 04/14/2025           | 04/14/2025         | 97164          | GP          |             |             |             | PAY           | 1.00         | \$100.00          |
|                |                      |                    |                |             |             |             |             | Select ro     | w abov       | ve to update -or· |
| Line N         | lumber               |                    |                |             | Re          | enderin     | g Provid    | der           |              |                   |
| From Date of S | Service              |                    |                |             | Ref         | erring      | Provide     | r 1           |              |                   |

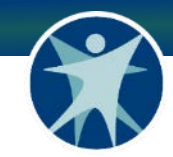

### **Consecutive Dates**

Services were performed on consecutive dates.

- For example, for March 10, 11, and 12, the provider will claim three units on one detail line for the date span. Services that are billed consecutively must be identical.
- Identical means:
  - The same participant.
  - $_{\rm O}\,$  The same service code and modifiers.
  - The same number of units.

### **Consecutive Dates**

Appropriate example of date span billing:

- o March 10, you provided 1 unit
- o March 11, you provided 1 unit
- o March 12, you provided 1 unit

These dates are consecutive, and the units are the same. Therefore, you can utilize date span billing.

| Detail       |                        |                    |                |      |      |             |          |               |              |               |
|--------------|------------------------|--------------------|----------------|------|------|-------------|----------|---------------|--------------|---------------|
| Line Numbe   | r From Date of Service | To Date of Service | Procedure Code | Mod1 | Mod2 | <u>Mod3</u> | Mod4     | <u>Status</u> | <u>Units</u> | <u>Charge</u> |
| 1            | 1 03/10/2025           | 03/12/2025         | 97164          | GP   |      |             |          | PAY           | 3.00         | \$300.00      |
|              |                        |                    |                |      |      |             | 9        | Select ro     | w abov       | e to update - |
| Line I       | Number                 |                    |                |      | Re   | enderin     | g Provid | ler           |              |               |
| From Date of | Service                |                    |                |      | Ref  | erring      | Provide  | r 1           |              |               |

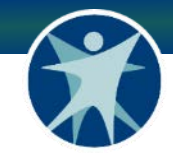

### **Incorrect Consecutive Dates**

- Example of incorrect date span billing:
  - June 12: you provided 3 units
  - o June 13: you provided 4 units
  - o June 14: you provided 1 unit

Even though the dates are consecutive the units aren't the same. You can not bill these dates consecutively.

 Explanation of Benefits (EOB) Error Message: Quantity Billed is not equally divisible by the number of Dates of Service on the detail

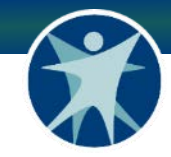

### **Incorrect Consecutive Dates**

| Detail       |            |         |                 |                        |                   |          |          |             |        |               |              |          |
|--------------|------------|---------|-----------------|------------------------|-------------------|----------|----------|-------------|--------|---------------|--------------|----------|
| Line Num     | <u>ber</u> | From D  | ate of Service  | To Date of Service     | Procedure Code    | Mod1     | Mod2     | <u>Mod3</u> | Mod4   | <u>Status</u> | <u>Units</u> | Charge   |
|              | 1          | 06/12/2 | 2025            | 06/14/2025             | 97164             | GP       |          |             |        | DENY          | 8.00         | \$530.00 |
| Claim Statu  | ıs In      | formati | ion             |                        |                   |          |          |             |        |               |              |          |
| Claim Status | DEN        | IY      |                 |                        |                   |          |          |             |        |               |              |          |
| Claim ICN    | 222        | 517000: | 1001            |                        |                   |          |          |             |        |               |              |          |
| Denied Date  | 06/1       | 19/2025 |                 |                        |                   |          |          |             |        |               |              |          |
| Paid Amount  | \$0.0      | 00      |                 |                        |                   |          |          |             |        |               |              |          |
|              |            |         |                 |                        |                   |          |          |             |        |               |              |          |
| EOB Informa  | tion       |         |                 |                        |                   |          |          |             |        |               |              |          |
| Detail Num   | ıber       | Code    | Description     |                        |                   |          |          |             |        |               |              |          |
| 1            |            | 944     | Quantity Billed | d is not equally divis | ible by the numbe | er of Da | tes of 9 | Service     | on the | detail.       |              |          |
| 1            |            | 944     | Quantity Bille  | d is not equally divis | ible by the numbe | er of Da | tes of 9 | Service     | on the | detail.       |              |          |

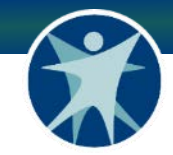

### **Monthly or Per Session**

The claim must be billed with the from date of service and to date of service both being the end of the month or session, with 1 unit.

For example, monthly service for May would be billed as 05/31-05/31 with 1 unit.

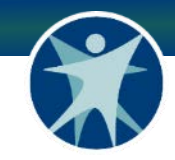

## **Overnights**

- The claim must be billed with the from date of service and the to date of service with the date the service ended. For example, the service started on 05/23 and ended on 05/24, the claim detail would have dates of service 05/24.
- Services provided overnight from 05/09-05/10, claim detail dates of service will be 05/10-05/10 for 1 unit.
- Services provided overnight on two consecutive nights from 05/09-05/11, will be billed 05/10-05/11 for 2 units.

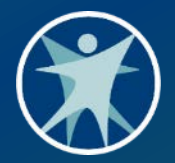

### **PA Not Found**

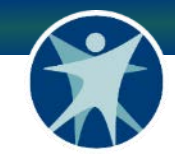

### **0192-Prior Authorization**

- The highest reported claim denial error has been "0192-Prior Authorization is required for this service."
- PA not found indicates that something on the claim does not align with the corresponding PA.
- The claim information must be identical to the corresponding PA, or it will not be submitted.

### **Claims Error**

0192 PA Not Found error message on claims is often due to:

- Dates of service outside of PA
- Service codes do not match the PA
- No units left on PA
- No dollars left on PA
- PA mismatch wrong modifier (i.e. PA has U3 provider billed U2)
- PA status is inactivated/reversed

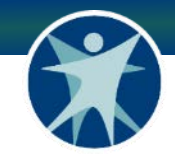

## **Fixing the Error**

When a claim has been denied for 0192 PA Error Not Found, providers can make corrections and resubmit their claim.

### Steps:

- Review your PAs, confirm they are active; check codes and modifiers, dates of service, units and dollars available.
- $_{\odot}\,$  Make appropriate edits on the claim.
- **Or** talk with the county waiver agency about obtaining a new PA.

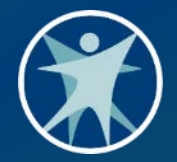

## Modifiers and Place of Service Codes

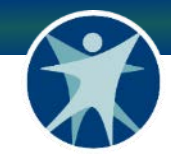

### **Remote and Group Services**

### **Remote Services**

- Providers claiming remote services must use modifier GT (and POS code 02).
- PAs do not have the GT modifier.

### **Group Services**

- PA will have an HQ modifier.
- Providers claiming group services must claim with modifier HQ and UN for group of 2 or UP for group of 3.

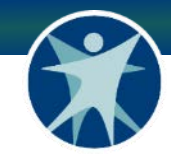

### **Respite and Child Care**

### **Respite Services**

- Providers claiming respite services must use modifiers U1, U2, or U3 when there is no approved outlier.
- Providers must claim only a U4 or U5 when claiming an approved outlier.

### **Childcare Services**

- Providers must claim a U1, U2, or U3 to identified participant age.
- Providers must claim a U4 or U5 in addition to the U1-U3 when claiming an approved outlier.

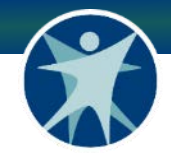

### **Prior Authorizations and Claims**

### PAs:

POS codes will not be included on the PA to continue to allow flexibility.

- Claims:
  - New requirement to submit POS code on claims.
  - Claims will reject if a POS code is used that is not allowable for that procedure code and modifier.

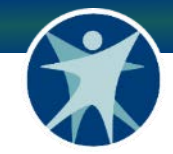

### **New POS Document**

| Category                                                                                                    | Standard Program<br>Category Code | Federal Procedure<br>Code | <b>Modifiers</b> <sup>1</sup> | Place of Service<br>Code <sup>2</sup>                                           |
|----------------------------------------------------------------------------------------------------|-----------------------------------|---------------------------|-------------------------------|---------------------------------------------------------------------------------|
| Empowerment and Self-<br>Determination Supports<br>(formerly Consumer<br>Education and Training)                    | 113.00                            | S9445                     | U7, U8, GT                    | 01, 02, 03, 04, 11,<br>12, 13, 14, 15, 18,<br>21, 31, 33, 34, 49,<br>51, 54, 99 |
| Family/Unpaid Caregiver<br>Supports and Services, per<br>session (formerly Training for<br>Unpaid Caregiver/Family) | 113.2                             | \$5111                    | UK, GT                        | 01, 02, 03, 04, 11,<br>12, 13, 14, 15, 18,<br>21, 31, 33, 34, 49,<br>51, 54, 99 |
| Family/Unpaid Caregiver<br>Supports and Services<br>(formerly Training for Unpaid<br>Caregiver/Family)              | 113.2                             | \$5110                    | UK, GT                        | 01, 02, 03, 04, 11,<br>12, 13, 14, 15, 18,<br>21, 31, 33, 34, 49,<br>51, 54, 99 |
| Financial Management<br>Services—Basic                                                                              | 619.00                            | T2040                     | U7, 22, U4,<br>U5, GT         | 02, 11, 99                                                                      |
| Financial Management<br>Services; Rep Payee                                                                         | 619.00                            | T2041                     | 22, U7, U4,<br>U5, GT         | 02, 11, 12, 99                                                                  |
| Grief and Bereavement<br>Counseling, Tier 1                                                                         | 507.02                            | H0046                     | U1, U2, U3,<br>U4, U5, GT     | 01, 02, 03, 04, 11,<br>12, 13, 14, 15, 18,<br>21, 31, 33, 34, 49,<br>51, 54, 99 |
|                                                                                                    |                                   | S5190                     | U4, U5, GT,<br>HQ, UN, UP     | 02, 11, 12, 49, 99                                                              |
| Health and Wellness                                                                                                 | 609.30                            | S5190                     | U7, U4, U5,<br>GT             | 01, 02, 03, 04, 11,<br>12, 13, 14, 15, 18,<br>21, 31, 33, 34, 49,<br>51, 54, 99 |
| Home Modifications                                                                                                  | 112.56                            | S5165                     | UA-UD, GT                     | 02, 12                                                                          |

A new document has been created to support operationalizing POS codes.

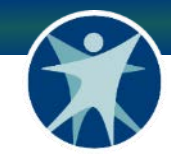

### **Code Descriptions**

The POS document also includes code descriptions.

### **Place of Service Code Definitions**

| Code | Description                                                              |
|------|--------------------------------------------------------------------------|
| 01   | Pharmacy                                                                 |
| 02   | Telehealth Provided Other than in Patient's Home                         |
| 03   | School                                                                   |
| 04   | Homeless Shelter                                                         |
| 11   | Office                                                                   |
| 12   | Home                                                                     |
| 13   | Assisted Living Facility                                                 |
| 14   | Group Home                                                               |
| 15   | Mobile Unit                                                              |
| 18   | Place of Employment–Worksite                                             |
| 21   | Inpatient Hospital                                                       |
| 31   | Skilled Nursing Facility                                                 |
| 33   | Custodial Care Facility                                                  |
| 34   | Hospice                                                                  |
| 49   | Independent Clinic                                                       |
| 51   | Inpatient Psychiatric Facility                                           |
| 54   | Intermediate Care Facility/Individuals with Intellectual<br>Disabilities |
| 99   | Other Place of Service                                                   |

### Resources

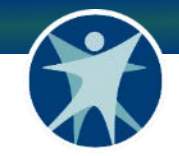

POS table can be found here on both webpages:

- <u>Children's Long-Term Support: Third Party</u> <u>Administration Transition for County Waiver</u> <u>Agencies</u>
- <u>Children's Long-Term Support Program: Third-</u> <u>Party Administration Transition</u>

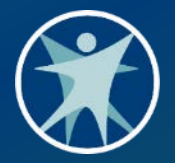

### Diagnosis pointer code

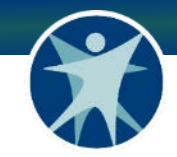

### **Code Pointer**

- When submitting a claim via direct data entry in the portal, you must enter a diagnosis code pointer in the claim's detail line.
- Providers should note that the diagnosis code pointer is not a diagnosis code; it is a number to identify which diagnosis field to point to.
- The diagnosis code will already be on the PA.

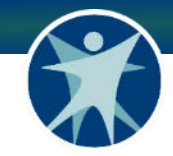

### **Portal Screenshots**

### Diagnosis panel:

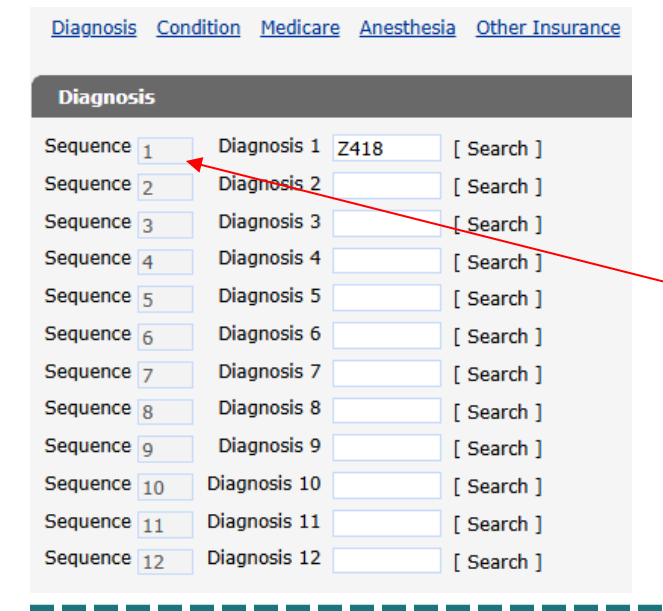

### Claim detail:

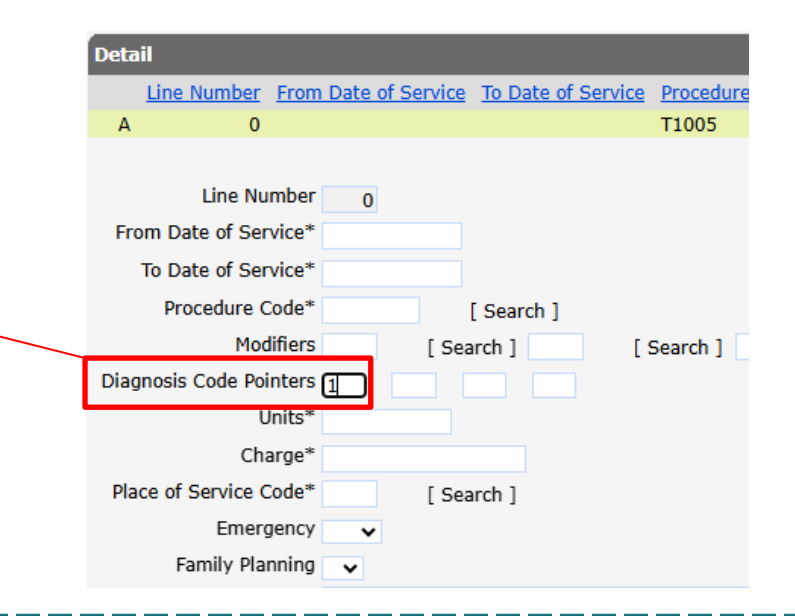

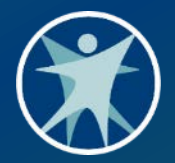

### **Other Insurance**

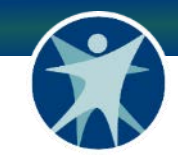

## What is it?

- All Medicaid providers are required to exhaust commercial health insurance sources before submitting claims to ForwardHealth, due to coordination of benefits requirement.
- When a CLTS provider submits a claim for an "other insurance" code and the participant has other insurance, the CLTS provider will be prompted to submit an explanation of benefits.
- Per ForwardHealth, "an explanation of medical benefits (commonly referred to as an explanation of benefits [EOB] form) is a statement sent by a payer to a member summarizing the medical treatments and/or services that were paid to a provider on their behalf."

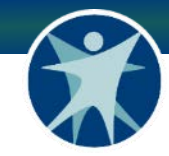

### **Applicable Codes**

| Procedure Code | CLTS Benefit Category                                                        | Federal Code Description                                                                                                    |
|----------------|------------------------------------------------------------------------------|----------------------------------------------------------------------------------------------------|
| 92508          | Counseling & Therapeutic ServicesSpeech & Language Therapy                   | Treatment of speech, language, voice, communication, and/or auditory processing disorder; Group 2 or more                               |
| 92523          | Counseling & Therapeutic ServicesSpeech & Language<br>Therapy                | Evaluation of language comprehension and expression (e.g., receptive and expressive language)                                           |
| 97110          | Counseling & Therapeutic ServicesOccupational Therapy or Physical Therapy    | Therapeutic procedure(s)(2 or more individuals)                                                                                         |
| 97150          | Counseling & Therapeutic ServicesOccupational Therapy or<br>Physical Therapy | Therapeutic procedure, one or more areas, each 15 minutes,<br>therapeutic exercises to develop strength and endurance, gait<br>training |
| 97162          | Counseling & Therapeutic ServicesPhysical Therapy                            | Physical therapy evaluation                                                                                                    |
| 97164          | Counseling & Therapeutic ServicesPhysical Therapy                            | Physical therapy reevaluation                                                                                                    |
| 97166          | Counseling & Therapeutic ServicesOccupational Therapy                        | Occupational therapy evaluation                                                                                                    |
| 97168          | Counseling & Therapeutic ServicesOccupational Therapy                        | Reevaluation of occupational therapy                                                                                                    |
| A9999          | Specialized Medical & Therapeutic Supplies                                   | Miscellaneous DME supply or accessory, not otherwise specified                                                                          |
| E1399          | Communication Assistance for Community Inclusion                             | Durable medical equipment, miscellaneous                                                                                                |
| T1013          | Communication Assistance for Community Inclusion                             | Sign language or oral interpretive services, per 15 minutes                                                                             |
| H0046          | Grief & Bereavement Counseling                                               | Mental health services, not otherwise specified                                                                                         |

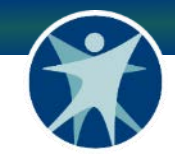

## Training

A training hosted by DHS and Gainwell Technologies will be offered to providers who bill "other insurance" codes.

- Step-by step-instructions and information on requirements will be reviewed during the training.
- More details on the date and time of the training will be released soon via a GovDelivery email message.

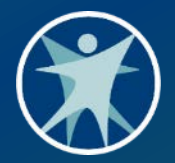

### **Claims Status**

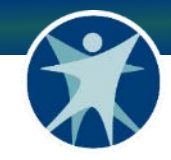

### How to Find Your Claim Status

By using the claim search function in the ForwardHealth Portal, providers can view claims and their status.

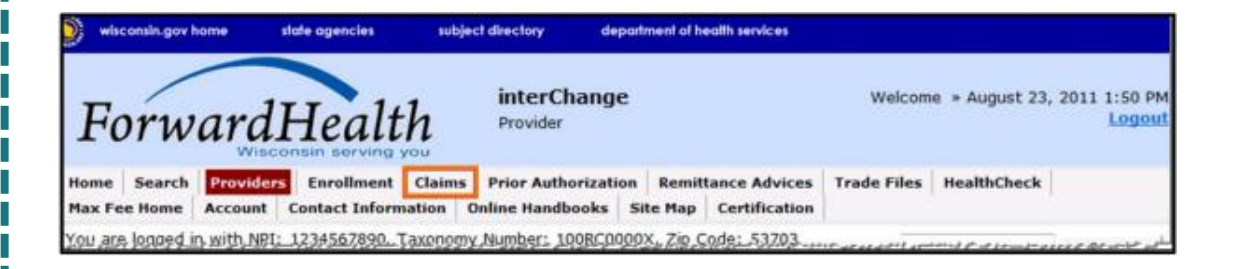

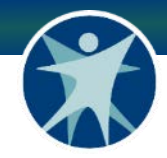

### How to Find your Claim Status

- The claims page will be displayed.
- Select "claim search" to access the search tool.

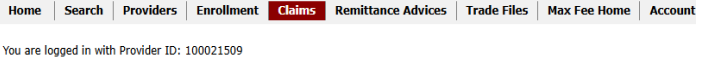

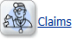

### Claims

### **Claims Submission Options**

Providers may submit claims to ForwardHealth electronically or on paper. Providers are encouraged to submit claims electr processing of payments.

Providers may begin the claim processing function by clicking on the following options.

### What would you like to do?

- <u>Claim search</u>
- <u>Claims Submission Report</u>
- Submit Institutional Claim
- <u>Submit Professional Claim</u>
- <u>Upload Claim Attachments</u>
- <u>Create a Claim From PA</u>

Providers having difficulties determining which method to use when submitting a claim, or in submitting a claim through the

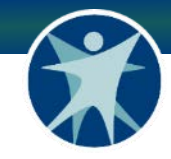

### How to Find your Claim Status

- Search for the claim you're looking for by entering the claims information.
- When the claim is open, there will be a Claim
   Status Information
   Panel located at the
   bottom of the page.

| Claim Search                                      |                       |        |  | 0        |
|---------------------------------------------------|-----------------------|--------|--|----------|
| Required fields are indicated with an asterisk (* | ').                   |        |  |          |
| Provider ID : 1234567890 NPI                      |                       |        |  |          |
| Internal Control Number(ICN)                      | Rendering Provider ID |        |  |          |
| Member ID                                         | Claim Type            |        |  |          |
| Old Internal Control Number(ICN)                  | Status                |        |  |          |
| From Date of Service                              | Date Paid             |        |  |          |
| To Date of Service                                | Amount Billed         | \$0.00 |  | Search * |
|                                                   |                       |        |  | Clear    |

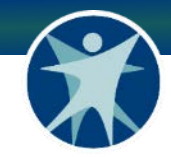

### Live demonstration on how to find your claim status

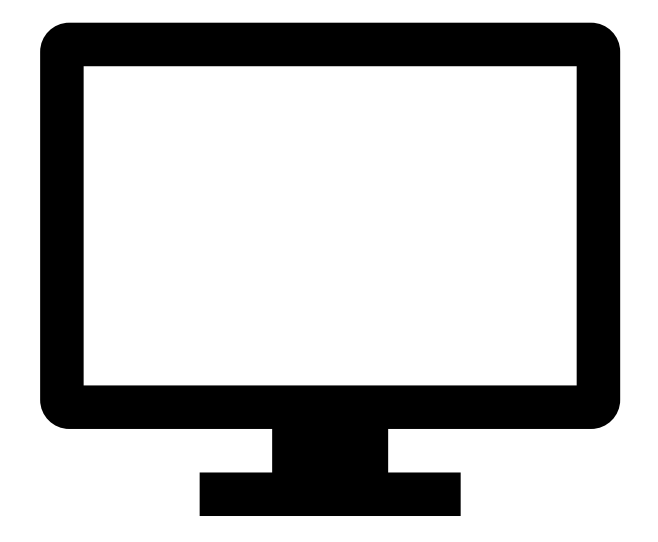

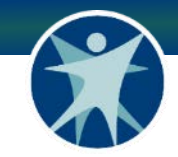

### **Pay Status**

- For claims with a pay status, the paid date field indicates the date of the financial cycle to which the claim was assigned. This is also the date the payment was processed.
- A paid date of 0 (or a blank paid date field) indicates that the claim has not yet been processed through a financial cycle. A paid date will be assigned when the claim completes processing.

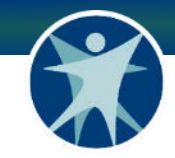

## **Deny Status**

- These are claims in the ForwardHealth Portal that have been denied.
- Under the claim status information, there will be an EOB Information panel that shows the corrections that need to be made to the claim.
- Once those corrections are made there is a resubmit button at the bottom of the panel.

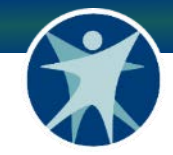

### **Suspend Status**

A suspend status indicates that the claim is awaiting further review by ForwardHealth before a decision is made on how the claim will be processed: paid or denied.

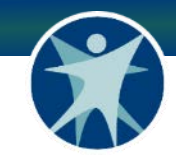

## **Adjusted Claims**

- On claims that involve an adjustment, the adjustment information panel will be displayed above the claim status information.
- On the original claim, the adjustment information panel will display claim information from before and after the adjustment.
- On the claim that was the result of an adjustment, the adjustment information panel will display the adjusted claim and original claim information.

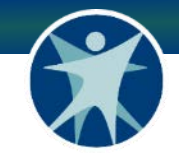

### Resources

### Need help with claim adjustments?

- ForwardHealth Provider Portal <u>Professional</u> <u>Claims User Guide</u>.
- ForwardHealth Portal Adjusting a Claim Instruction Sheet

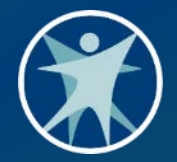

## Not Otherwise Specified DME Codes

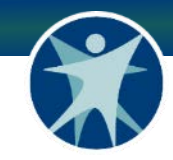

### **Claims Attachments**

Providers are required to add attachments to claims with specific service codes. When using codes:

- **A9999**–Miscellaneous DME supply or accessory, not otherwise specified
- **E1399**–Durable medical equipment, miscellaneous
- **T5999**–Supply, not otherwise supplied

An itemized invoice with a description of the item being purchased must be attached.

Claims that do not receive the required attachments will pend for seven days before being denied.

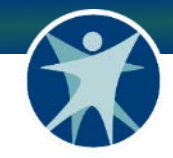

## **Direct Entry Claim Submission**

- Providers who submit claims through direct entry on the portal will use the attachments panel and the claim attachment feature in the portal to submit.
- Let's walk through the steps

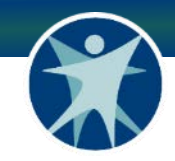

# After claim detail lines have been entered, select the **Add** button in the "attachments" panel to enter the attachment description:

| Attachments     |             |                               |                             |    |           |
|-----------------|-------------|-------------------------------|-----------------------------|----|-----------|
| NO TOWS TO      | und ***     |                               |                             |    |           |
|                 |             | Select row above to update -c | or- click Add button below. |    |           |
| Attachment Cont | rol Number  |                               |                             |    |           |
|                 | Description |                               |                             |    |           |
|                 |             |                               |                             |    |           |
|                 |             |                               |                             | Dr | elete Add |
|                 |             |                               |                             |    |           |
|                 |             |                               |                             |    |           |

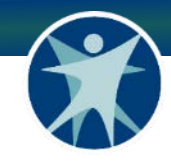

- Submit your claim. Your claim will suspend with an EOB to submit an attachment.
- Notice the attachments panel has a field where you entered the description.

| ents                     |                      |                                                                                                    |                                                          |
|--------------------------|----------------------|----------------------------------------------------------------------------------------------------|----------------------------------------------------------|
| achment Control Number D | Description          |                                                                                                    |                                                          |
| 20250620004686 it        | temized invoice      |                                                                                                    |                                                          |
|                          |                      | Select row above to update -or- click Add button below.                                                       |                                                          |
| hment Control Number     |                      |                                                                                                    |                                                          |
| Description              |                      |                                                                                                    |                                                          |
| C coch particip          |                      |                                                                                                    |                                                          |
|                          |                      |                                                                                                    | Delete                                                   |
|                          |                      |                                                                                                    | Detec                                                    |
|                          |                      |                                                                                                    |                                                          |
|                          |                      |                                                                                                    |                                                          |
| m Status Information     |                      |                                                                                                    |                                                          |
|                          |                      |                                                                                                    |                                                          |
| n Status SUSPEND         |                      |                                                                                                    |                                                          |
| aim ICN 2325171001002    |                      |                                                                                                    |                                                          |
|                          |                      |                                                                                                    |                                                          |
| Amount \$0.00            |                      |                                                                                                    |                                                          |
|                          |                      |                                                                                                    |                                                          |
| information              |                      |                                                                                                    |                                                          |
| tail Number Code Descrip | otion                |                                                                                                    |                                                          |
|                          | ent Info On Unlister | Med Proc: Submit Claim Or Attachment With A Complete Description Of The Procedure As Described In History and | Physical Exam Report, Med Progress, anesthesia or Op Rep |
| 653 Insufficie           | ent milo on onister  | ····· ,······· - · · · · · · · ·                                                                              |                                                          |

Return to the claims tab and select **upload claim attachments**.

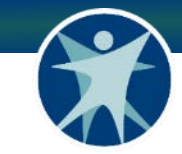

### Claims

### **Claims Submission Options**

Providers may submit claims to ForwardHealth electronically or processing errors, and allows for the timely processing of payr

Providers may begin the claim processing function by clicking c

### What would you like to do?

- Claim search
- <u>Claims Submission Report</u>
- Submit Institutional Claim
- <u>Submit Professional Claim</u>

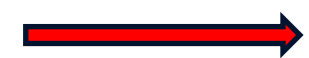

- Upload Claim Attachments
- Create a Claim From PA

## Search the claim's internal control number (ICN) to find the claim requiring the attachment. Select **next.**

| Select Next to upload | daim attachments.             |        |
|-----------------------|-------------------------------|--------|
| earch By Claim Inte   | rnal Control Number (ICN)     |        |
| nternal Control Numl  | er (ICN) 2325171001002 Search |        |
| arch Results          |                               |        |
| :N                    | 2325171001002                 |        |
| ovider Id             | 100021509                     |        |
| om Date of Service    | /209856170<br>06/01/2025      |        |
| Date of Service       | 06/01/2025                    |        |
| illed Amount          | \$500.00                      |        |
| laim Type             | P - Professional              |        |
|                       |                               | search |
|                       |                               |        |

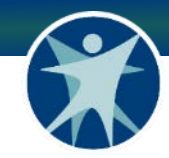

## Upload your documents. Note the file was uploaded successfully, then **exit**.

| Upload Claim Attachment File                    | e                                                     | 3                   |
|-------------------------------------------------|-------------------------------------------------------|---------------------|
| Required fields are indicated wit               | h an asterisk (*).                                    |                     |
| Select "Browse" to locate ea                    | ach file you wish to upload.                          | -                   |
| <ul> <li>Select "Upload" when you ar</li> </ul> | e ready to upload each file.                          |                     |
| • Please Note: JPG, JPEG, TX                    | T, RTF, and PDF file formats are accepted for claim : | attachment uploads. |
|                                                 |                                                       |                     |
| Selected Claim                                  |                                                       |                     |
| 2312079001001                                   |                                                       |                     |
| Upload File                                     |                                                       |                     |
| File Path*                                      | Browse                                                |                     |
|                                                 |                                                       |                     |
|                                                 |                                                       | Upload              |
| List of Elles Unloaded                          |                                                       | Upload              |
| List of Files Uploaded                          |                                                       | Upload              |
| List of Files Uploaded                          |                                                       | Upload              |

| Upload Claim Attachment File         |                                                                      | 8 |
|--------------------------------------|----------------------------------------------------------------------|---|
| Required fields are indicated with a | an asterisk (*).                                                     |   |
| Select "Browse" to locate each       | file you wish to unload                                              |   |
| Select "Unload" when you are a       | and you wish to upload                                               |   |
| Delect opload when you are i         | eady to upload each me.                                              |   |
| • Please Note: JPG, JPEG, TXT,       | RTF, and PDF file formats are accepted for claim attachment uploads. |   |
| Selected Claim                       |                                                                      |   |
| 2312079001001                        |                                                                      |   |
| 23120/3001001                        |                                                                      |   |
| 2312073001001                        |                                                                      |   |
| Upload File                          |                                                                      |   |
| Upload File<br>File Path*            | Browse                                                               |   |
| Upload File<br>File Path*            | Browse                                                               |   |
| Upload File<br>File Path*            | Browse<br>Upload                                                     |   |
| Upload File<br>File Path*            | Browse                                                               |   |

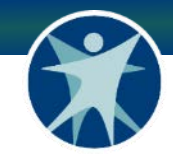

### 837 Health Care Claim Submission

 For providers submitting 837-claims using these codes, you must indicate that you need to attach a document via the PWK segment. Providers may use code BM (by mail) and still upload the attachment in the portal.

| 2300 | PWK02 | Attachment<br>Transmission | BM (By Mail)                                     | For Claims, enter "BM".     |
|------|-------|----------------------------|--------------------------------------------------|-----------------------------|
|      |       | Code                       | AA (Available on<br>Request at<br>Provider Site) | For Encounters, enter "AA". |

 Once the claim is submitted, you can search the claim on the portal and upload the attachment (see steps 3, 4, and 5 from previous slides).

### Resources

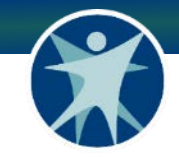

Instructions on how to submit claims with attachments to the portal:

- ForwardHealth Provider Portal <u>Professional</u> <u>Claims User Guide</u> step-by-step screenshots.
- <u>Companion Guides</u> for how to use the PWK segment in 837 transactions.
- ForwardHealth Portal <u>Uploading Claim</u> <u>Attachments</u> user guide

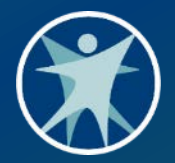

### **Remittance Advice**

### **Payment Schedule**

- Payments are made on Mondays.
- Claims submitted by 3 p.m. Central Time (CT) on Friday will be paid the following Monday.

Example: Claims submitted by 3 p.m. on Friday, 05/09/2025, will be paid on Monday, 05/12/2025.

- Paper checks–Checks are printed and mailed by Tuesday of the week the payment is made.
- Providers who have electronic funds transfer (EFT) will see the payment in their accounts by Thursday of the week of payment.

### **Remittance Advice Schedules**

Electronic versions of remittance advices (ERAs) are available by 10 a.m. CT on Monday.

ERAs are available to download in text or CSV format.

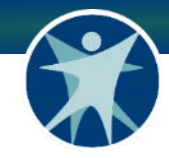

### **Finding your Remittance Advice**

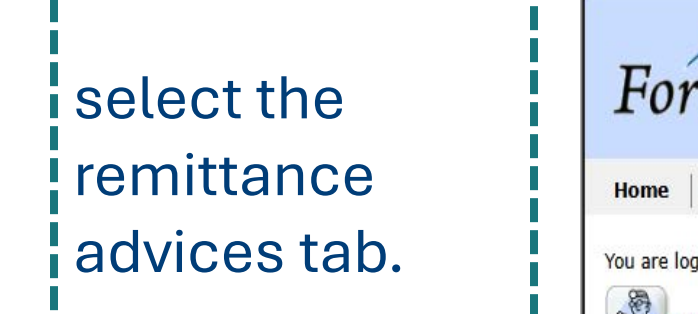

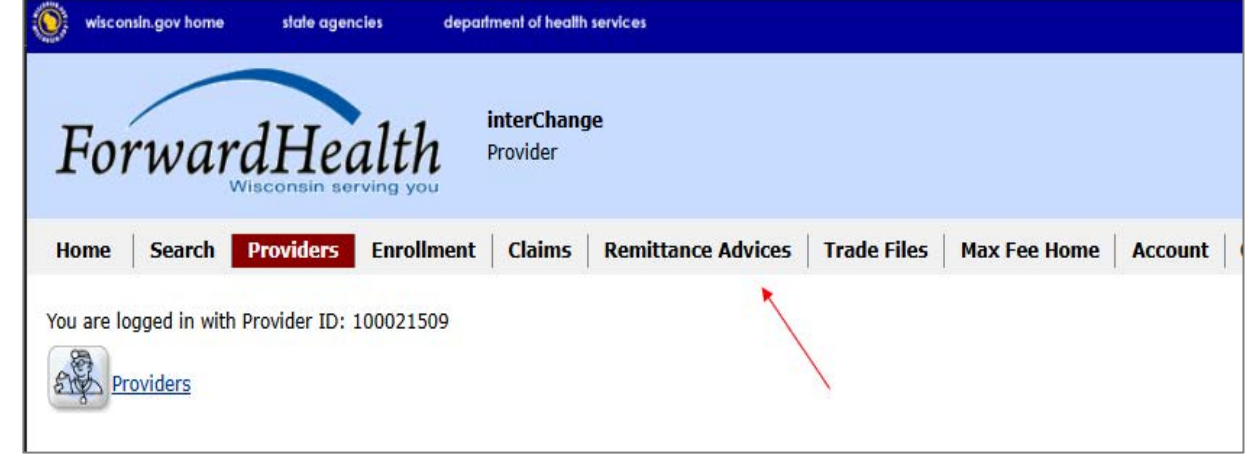

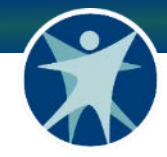

### **Finding your Remittance Advice**

You are logged in with Provider ID: 100021509

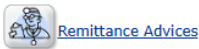

### **Remittance Advices**

ForwardHealth offers providers and MCOs two different options for obtaining their remittance advices electronically. From this page, users will be able to select the electronic RA format that best suits their needs.

### Text Report Format (.txt)

Use the following link to access remittance advices in text format. Users will be able to select which specific RA they would like to download or view. Text report formatted remittances are available for the past 121 days.

Download or view remittance advices in a text (.txt) report format

### Comma-Separated-Values Format (.csv)

Use the following links to access remittance advices in CSV format. Users will be able to select which specific RA they would like to download. Users will also be able to choose which sections of the RA they would like to include in the download file. A provider or MCOs last 10 remittance advices will be available in CSV format.

- Download remittance advices in a CSV (.csv) report format
- <u>View the RA User Guide</u>
- <u>View the CSV file User Guide</u>
- <u>View EOB codes and descriptions</u>

Select either the text report format **or** the CSV file format.

### Payment and Remittance Advice Schedules

Remittance user guides are available on the ForwardHealth Portal. These are guides that can be used by CLTS providers; however, there will be no CLTS-specific user guides created.

- General RA user guide: <u>dhs.wisconsin.gov/publications/p00961.pdf</u>
- CSV specific user guide: <u>dhs.wisconsin.gov/publications/p00962.pdf</u>

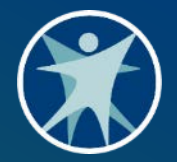

## Questions and Answers

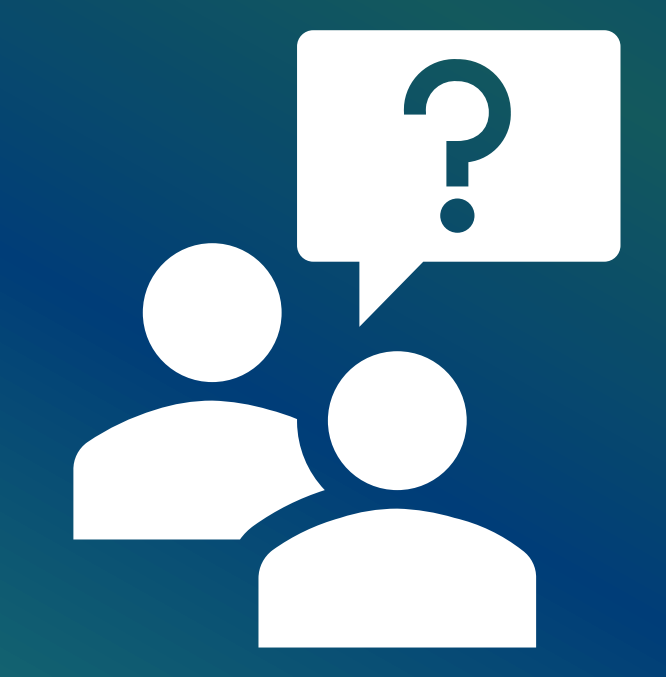

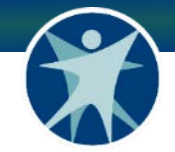

### **Contact Us**

- Gainwell CLTS Operations Team:
  - 844-942-5870
  - <u>cltsoperations@gainwelltechnologies.com</u>
- DHS Provider Relations:

dhscltsproviderrelations@dhs.wisconsin.gov

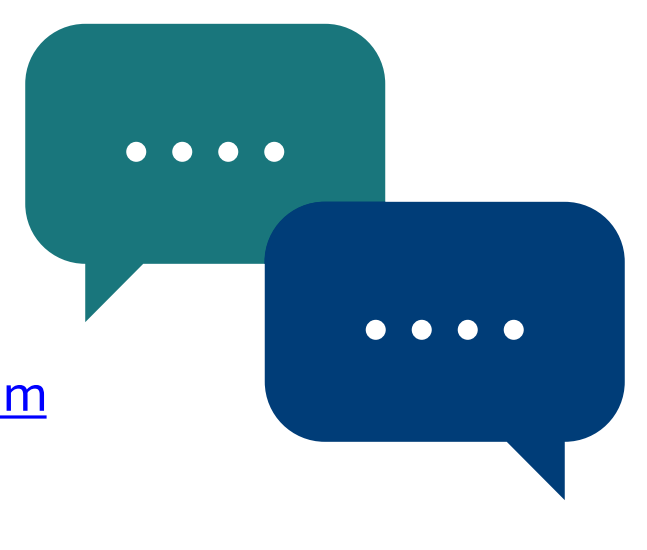

## Thank you!

Protecting and promoting the health and safety of the people of Wisconsin

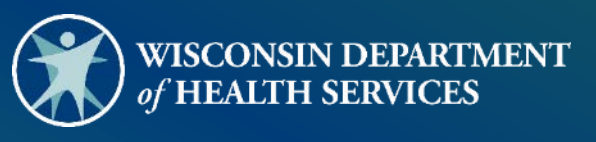